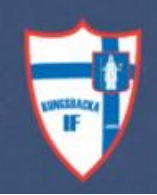

#### Manual VEO – videokamera

Föreningen har investerat i VEO kamera för att kunna filma matcher och sedan dela matcherna till spelare, ledare och föräldrar eller via Min Fotboll i efterhand, men också för att använda som hjälpmedel i träning för att på ett ännu bättre sätt utbilda våra spelare.

Varje lag skall ha en ansvarig person som har genomfört utbildning att använda kameran.

#### Bokningsregler

твс

#### Installation (översikt)

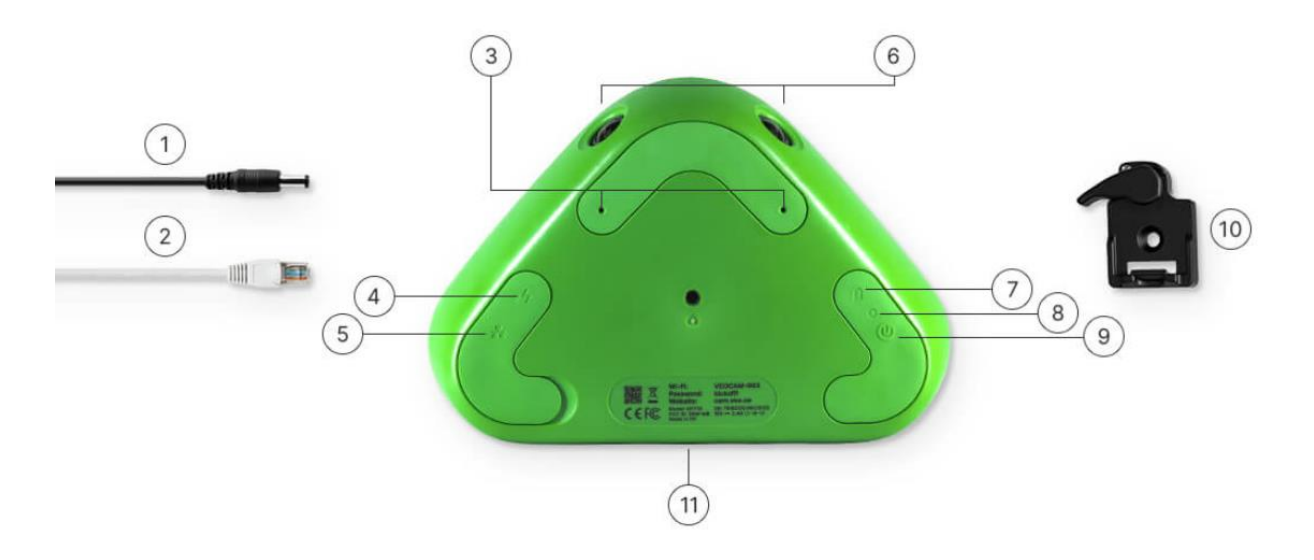

- 1. Laddningskabel
- 2. Nätverks kabel (Ethernet)
- 3. Mikrofon
- 4. Kontakt för laddningskabel
- 5. Kontakt för nätverkskabel
- 6. Kamera linser (undvik att ta på linsen)
- 7. Batterilampa
- 8. Status lampa
- 9. På/Av knapp
- 10. Lås platta för anslutning till stativ
- 11. Wi-Fi namn och Lösenord:

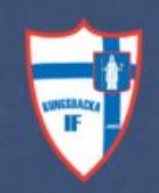

#### Starta inspelning

Plocka fram utrustningen ur väskan och kontrollera att den inte är skadad.

Tänk på att placera kameran så att solen är bakom kameran, placera stativet 3-5 meter från sidlinjen. Desto högre kameran hissas, desto längre från sidlinjen.

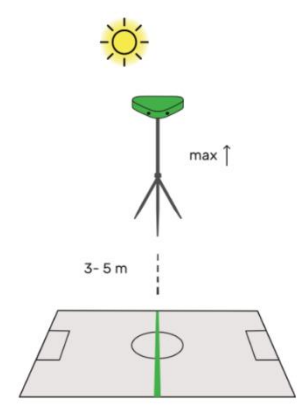

Finns inga hörnflaggor, markera då hörnen med konor.

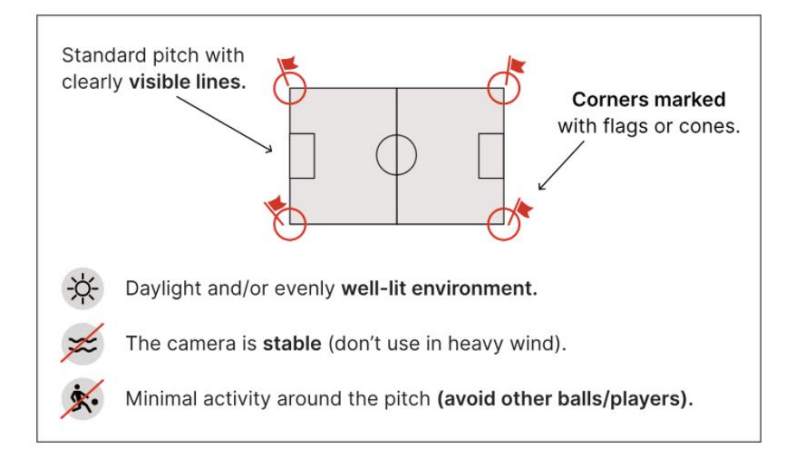

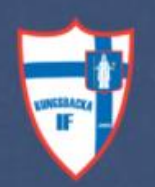

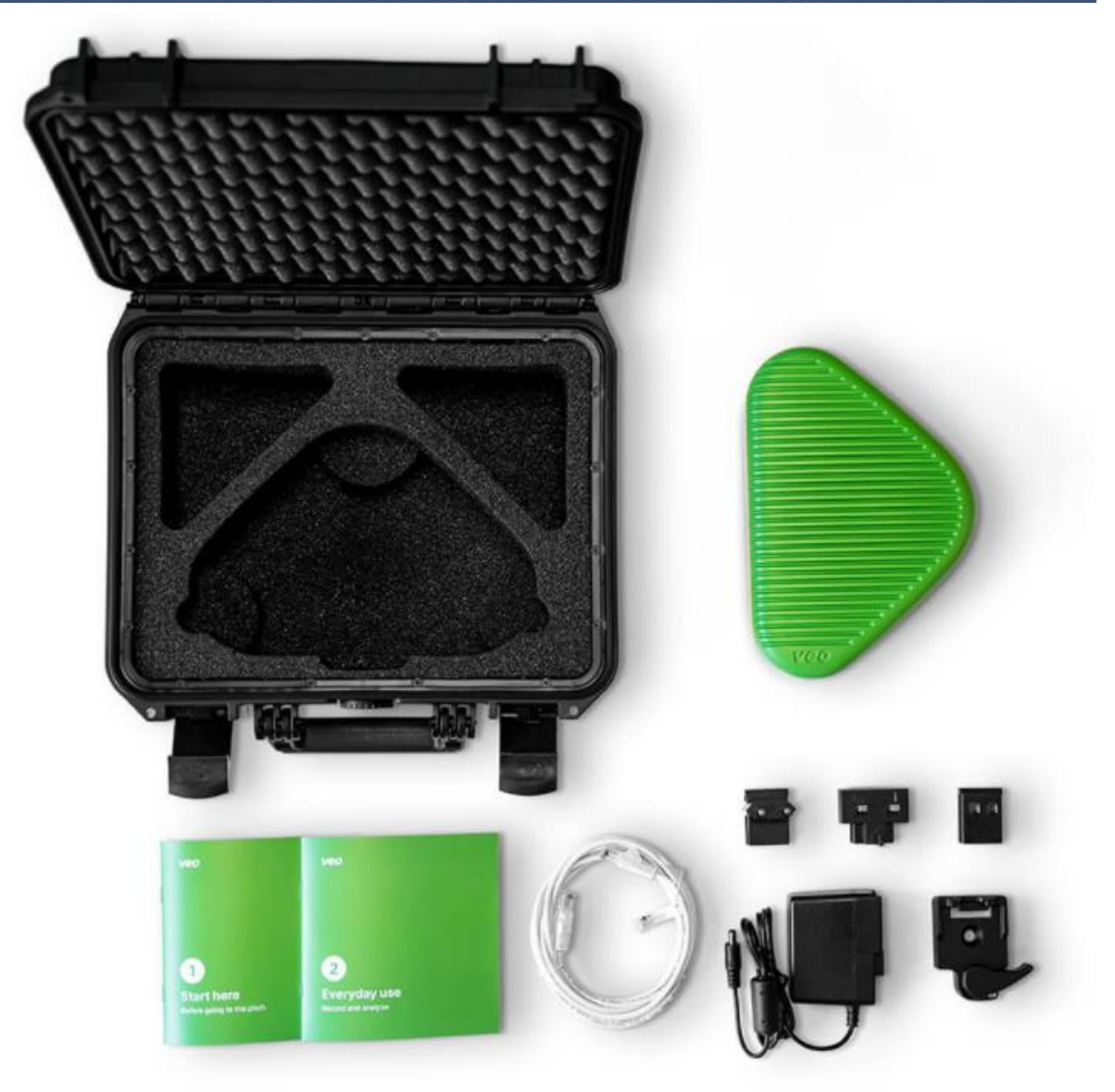

1. Sätt på kameran (tryck på knappen (9) på kameran tills en grön lampa lyser (8))

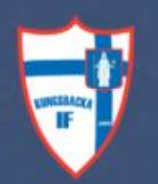

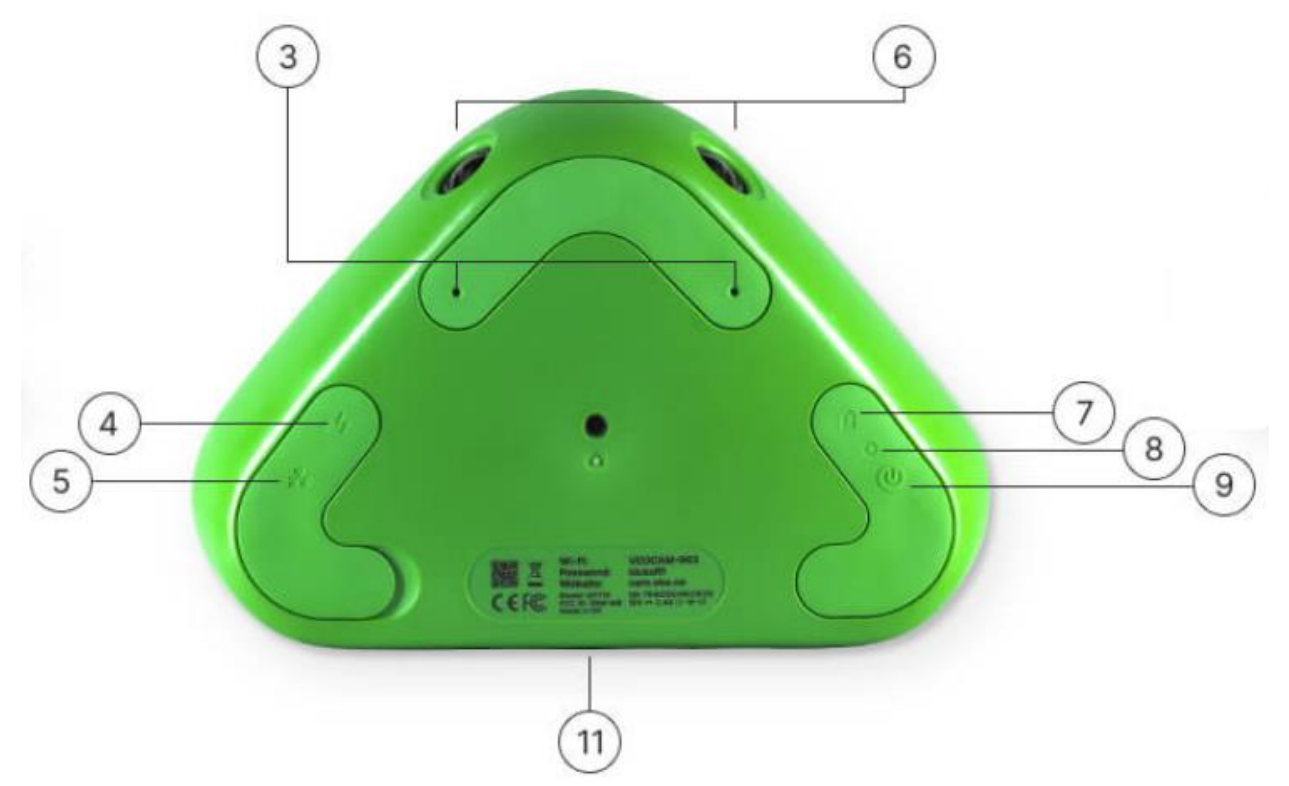

2. Innan kamera fästet skruvas fast lägg dit plattan för att fästa stabiliseringslinorna först.

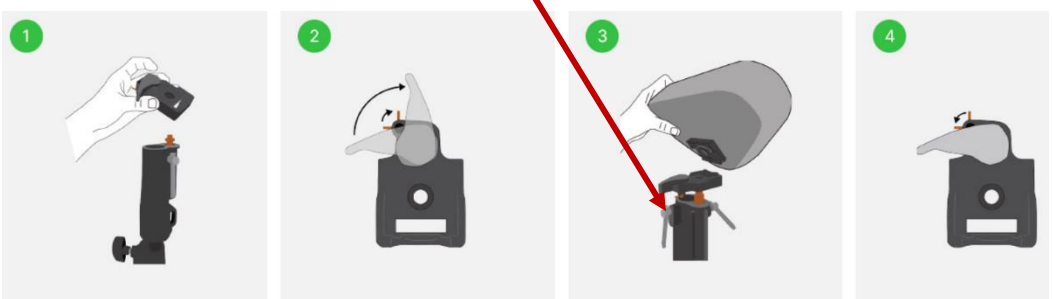

Sätt fast kameran på medföljande tripod-ställning och placera ställningen rätt (se nedan).

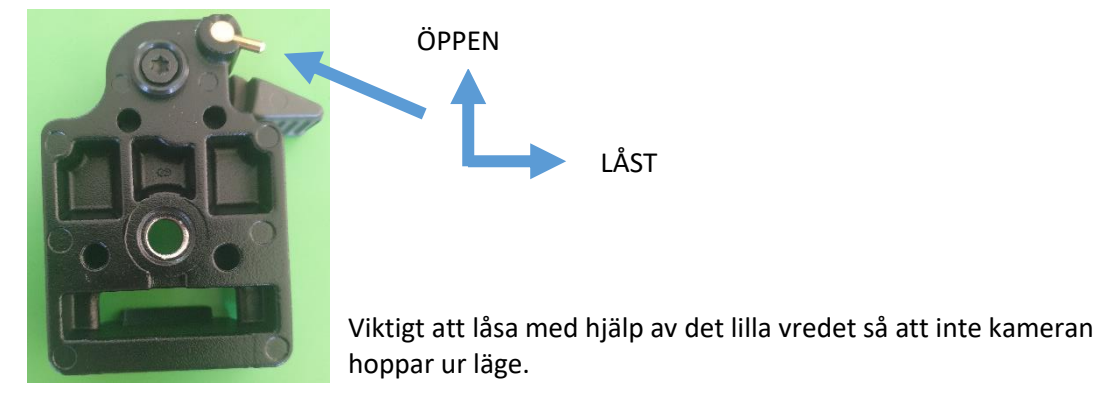

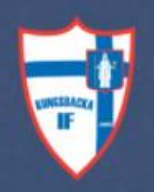

- 3. Montera masten genom att fälla ut benen i ändläget. Dra år skruvarna för benen ordentligt. Spänn fast sandsäcken om det är stark vind. Fäst stabiliseringslinorna med hjälp av karbinhakarna. Hissa upp varje sektion, en i taget och lås med låsskruvarna. När masten är hissad till rätt längd, spänn stabiliseringslinorna lite i taget, går runt och sträck linorna ett par varv till det känns stabilt. Klart!
- På din smartphone ansluter du till kamerans WiFi: Network: VEOCAM-1185C Password: kickoff!

| Settings Wi-Fi   |       | Enter the presward for "VEDGAM-Ted"                                                                            |  |  |
|------------------|-------|----------------------------------------------------------------------------------------------------|--|--|
| Wi-Fi            |       | Cancel Enter Password Join                                                                                     |  |  |
| CHOOSE A NETWORK |       | Password                                                                                                    |  |  |
| VEOCAM- XXX      | • • ① | You can also access this Wi-Fi network by bringing your<br>Phone near any Phone, Red or Mac that has connected |  |  |
|                  | ۰ 🕫 🕕 | to this network and has you in its contacts.                                                                   |  |  |
|                  | a 🕈 🕦 |                                                                                                    |  |  |

5. WiFi-adressen och lösenordet finns under kameran(1) – samt på kameralådan

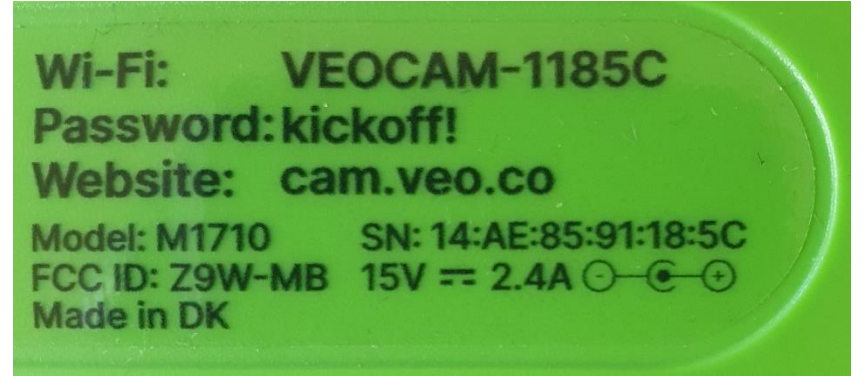

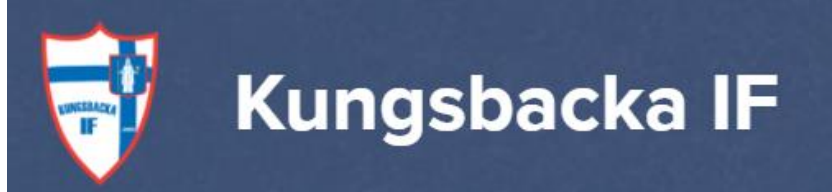

6. Gå till http://cam.veo.co i din webbläsare

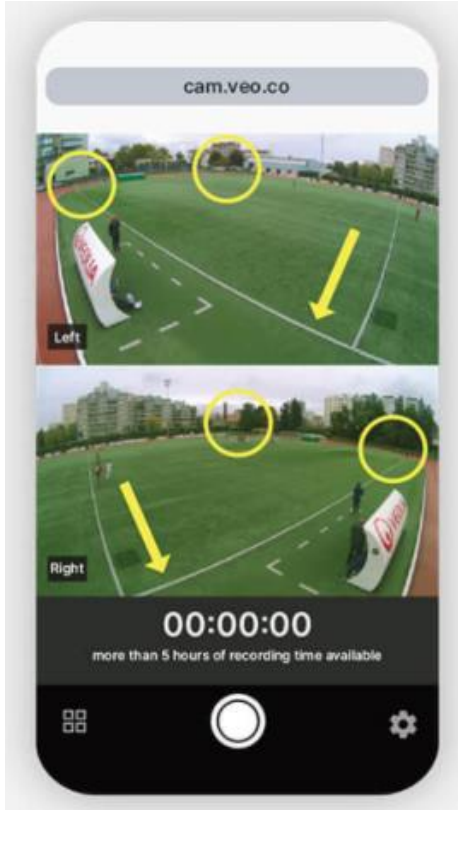

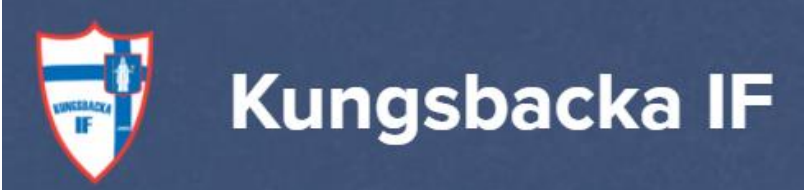

7. Börja inspelningen genom att trycka på den röda knappen längst ner på skärmen.

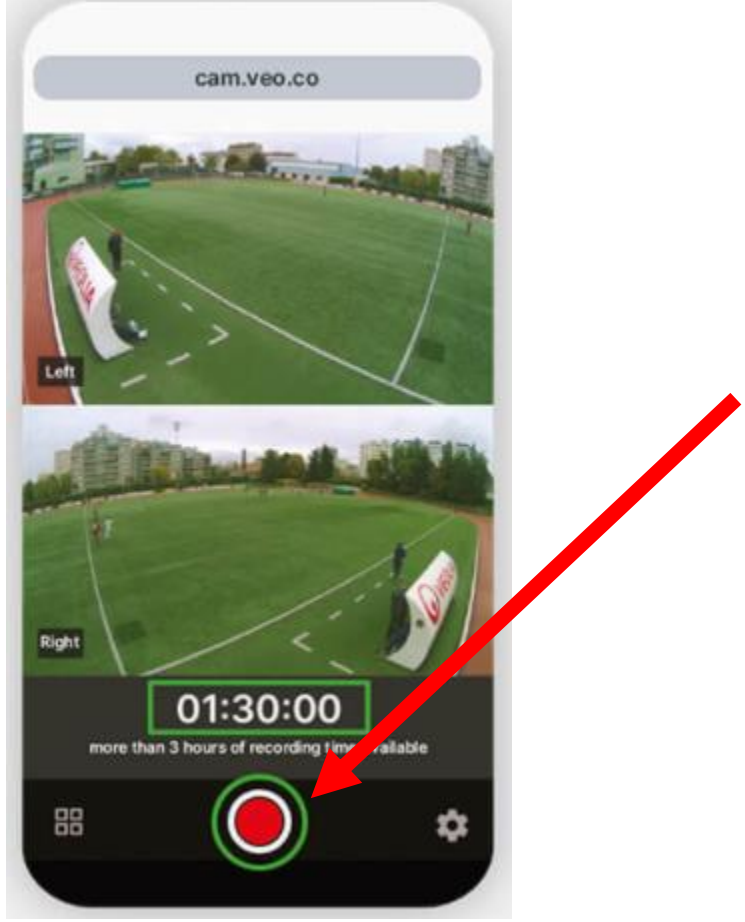

8. En timer börjar nu att räkna upp och inspelningen startas

När du har startat inspelningen fortsätter kameran att spela in tills du ansluter till kameran igen och stoppar inspelningen. Du kan med andra ord gå ifrån kameran och använda din smartphone till något helt annat under tiden. Om det uppstår problem att starta inspelningen visas en snabbmeddelande som säger att något gick fel. Pröva då att ansluta dig igen och trycka på röda knappen igen.

#### Uppladdning

Anslut laddningskabeln till 230 V (ca 4 timmar för fulladdning).

Anslut nätverkskabeln för att starta uppladdningen av den inspelade matchen eller träningen. Uppladdningen sker automatiskt. Räkna med att uppladdningen kommer att pågå under en längre tid (1-2 tim), beroende på nätverkshastigheten.

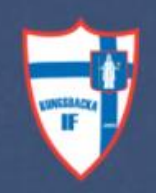

#### Lagkonto

Logga in på VEO:

#### https://app.veo.co/accounts/login

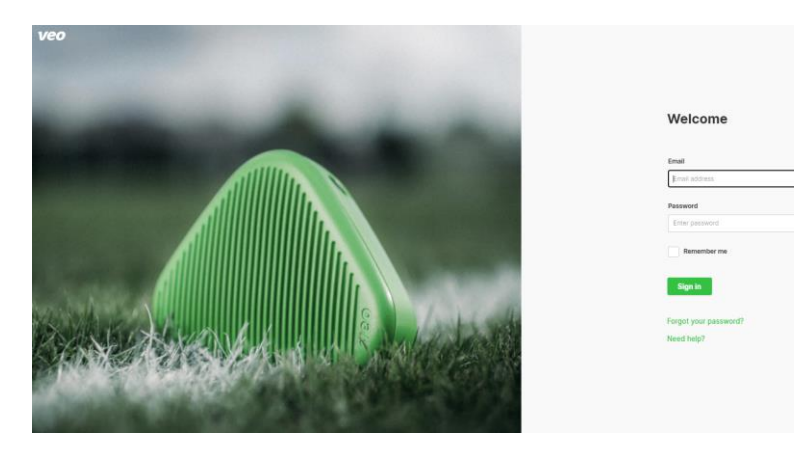

När ni loggat in hittar ni alla uppladdade matcher.

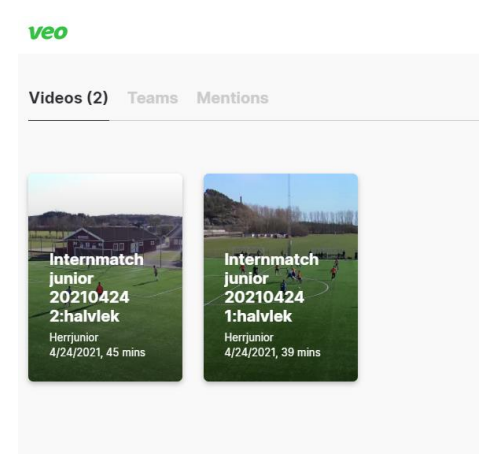

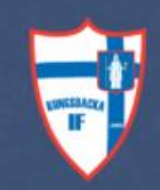

Varje lag har en egen lagsida för att spara sina matcher och träningar.

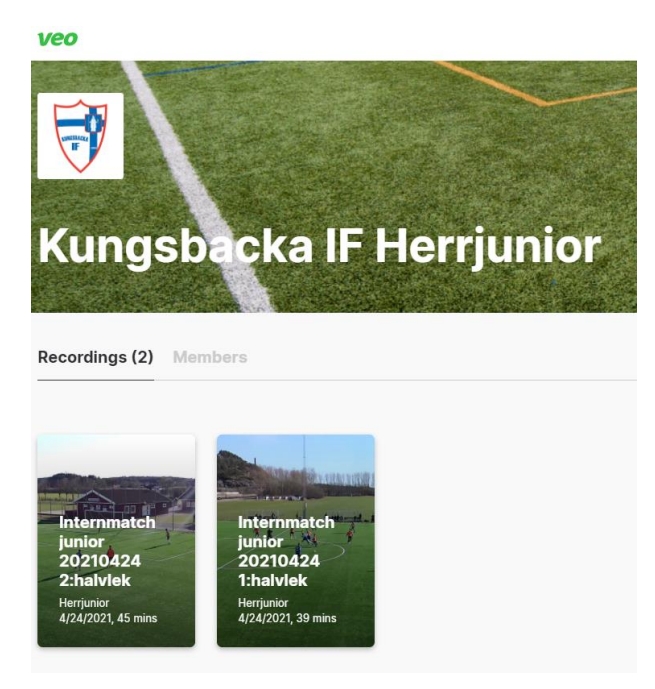

Klicka på den match/träning ni vill analysera.

| VEO Internmatch junior 20210424 Ehalvlok<br>24 spr. 2021 - Ex stress                                                                                                    |                     | $\pm$ Download $\pm$ Share $\cdots$ $\equiv$ |
|----------------------------------------------------------------------------------------------------|---------------------|----------------------------------------------|
| Lange and Manderson as an                                                                                                    | Highlights          | New Highlight                                |
|                                                                                                    | Half start<br>00:05 | Save Delete                                  |
|                                                                                                    | Goal<br>22-50       | Save Delete                                  |
|                                                                                                    | Half end<br>39-38   | Save Delete                                  |
|                                                                                                    | Geal<br>0301        | :                                            |
| Qoal Attack Defence Shot on goal Freeklock Density klock Corner Highlight   Press tags above or une highlights Press tags above or une highlights Press tags above or une hi |                     |                                              |

VEO har redan per automatik lagt till highlights ex. mål. Ni kan sedan själva lägga till egna highlights och tagga dem med frispark, hörna, målchans, försvarsspel osv.

Hela eller delar av filmen kan enkelt delas inom laget eller externt genom mail eller att skicka länken på sms, dela på Facebook eller liknande. Ni kan även ladda upp matchen på Min Fotboll.

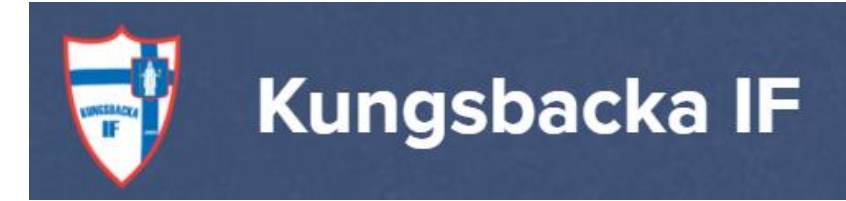

## Network: VEOCAM-1185C

## Password: kickoff!

Wi-Fi: VEOCAM-1185C Password: kickoff! Website: cam.veo.co Model: M1710 SN: 14:AE:85:91:18:5C FCC ID: Z9W-MB 15V == 2.4A O-O O Made in DK

# http://cam.veo.co